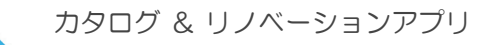

07

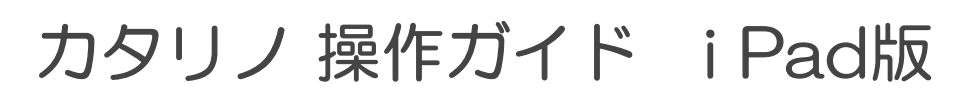

LIXIL版

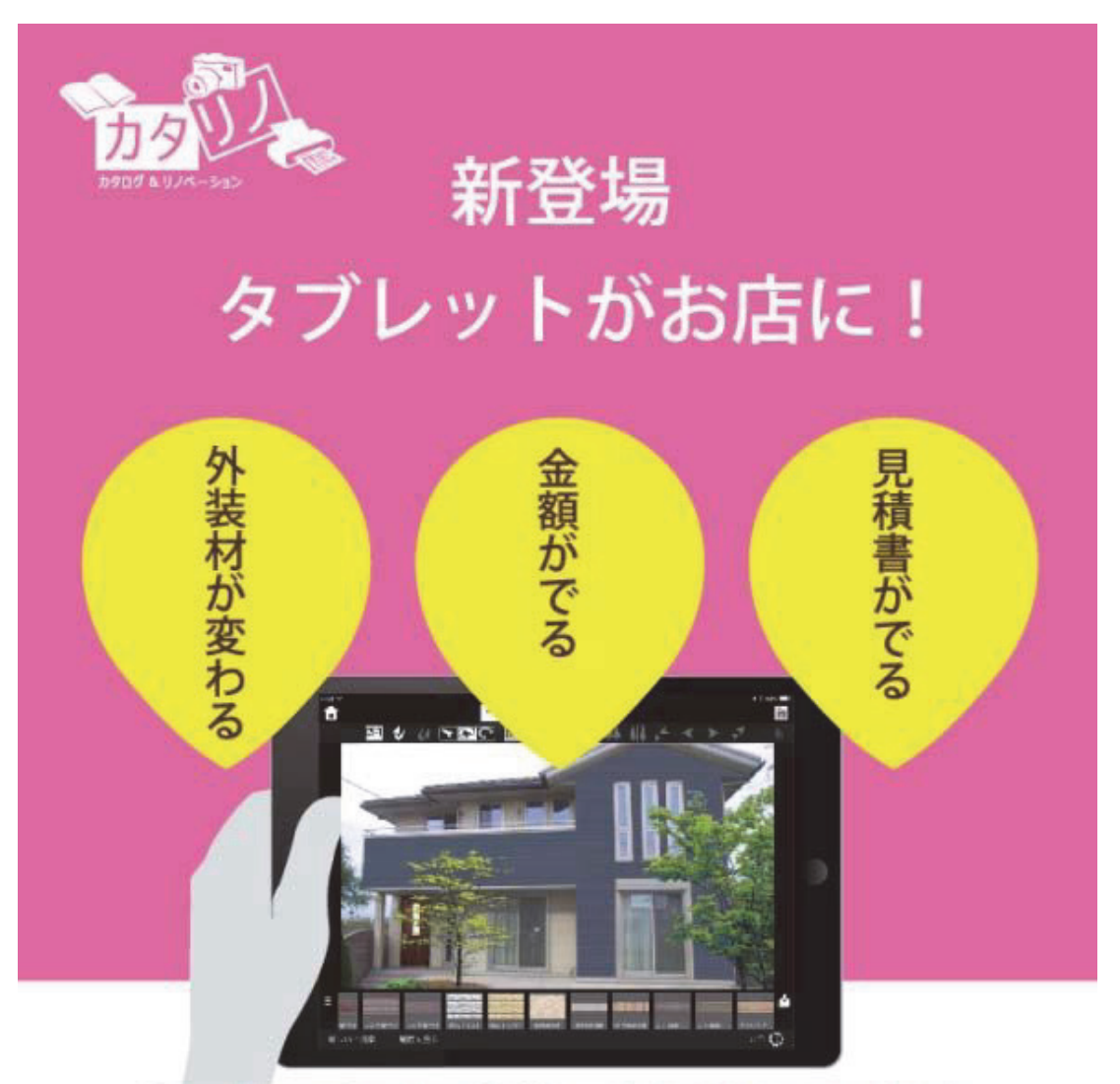

撮った写真で即営業、金額付きでご提案

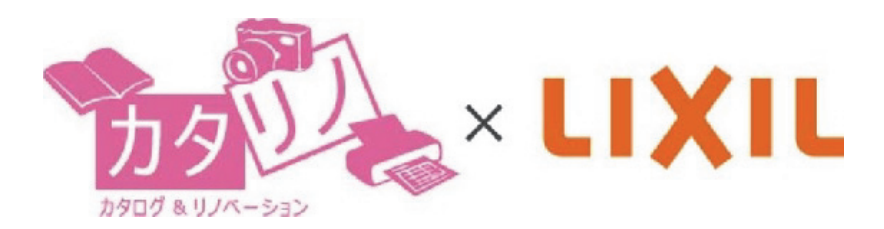

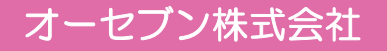

2020.10.26

| 1  | はじめに               | P.1  |
|----|--------------------|------|
|    | サーバーの設定            | P.2  |
|    | シナリオについて           | P.3  |
|    | カタリノ画面説明           | P.5  |
| 2  | 背景画像の読み込み          | P.6  |
| 3  | テクスチャ(外壁)の合成       | P.7  |
| 4  | 植栽・製品コンテンツの配置方法    | P.10 |
|    | コンテンツの入れ替え         | P.11 |
| 5  | スケール調整・ナッジ・手描きスケッチ | P.13 |
| 6  | 床材の合成方法            | P.14 |
| 7  | 製品を連続配置する方法        | P.16 |
|    | グリッドコンテンツの使い方      | P.17 |
| 8  | テクスチャを変更する方法       | P.18 |
| 9  | オプション・工事費          | P.19 |
| 10 | 見積書・提案書作成          | P.20 |
|    | ユーザー価格を設定する方法      | P.21 |
|    | 見積書の印刷             | P.24 |
|    | プレゼン・QRコード         | P.25 |

## 1 はじめに

新規、または作成途中のプランを開いてシミュレーションをスタートします。

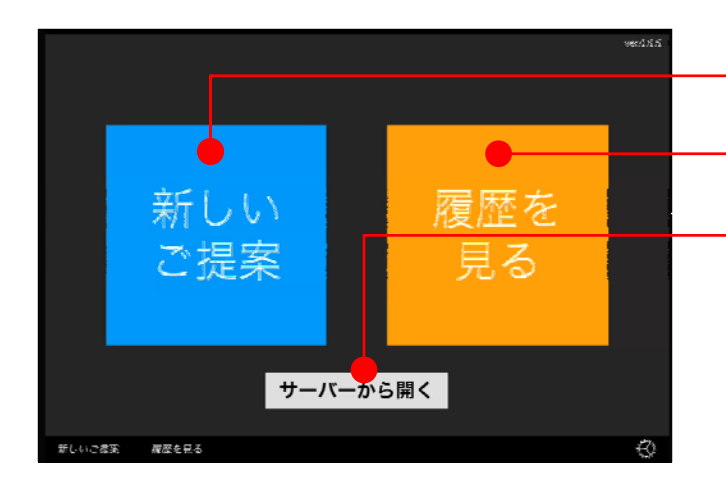

プランを新しく作成 ⇒ 新しいご提案 作成中のファイルを編集 ⇒ 履歴を見る e-Boardからデータを開く ⇒ サーバーから開く

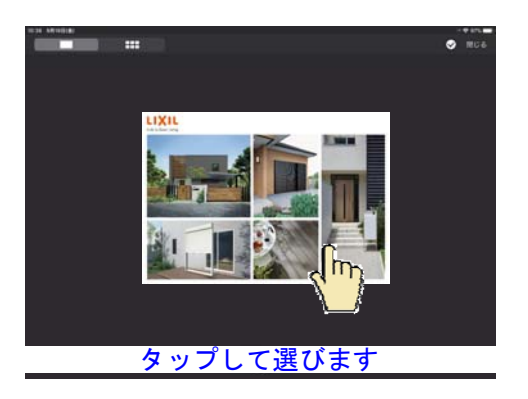

外壁リフォームのご提案 名称未設定 様 201 玄関リフォームのご提案 準 様

2日 玄関リフォームのご提出 名称未設定 様 2日 文関リフォームのご提出 エレン 様

100 玄関リ: 振中 県

東田中

m

新しくプランを作成

1:新しいご提案をタップします。

2:シナリオを選択します。

作成中(履歴)のファイルを編集

1:履歴を見るをタップします。

2:過去に作成したプランを選択します。

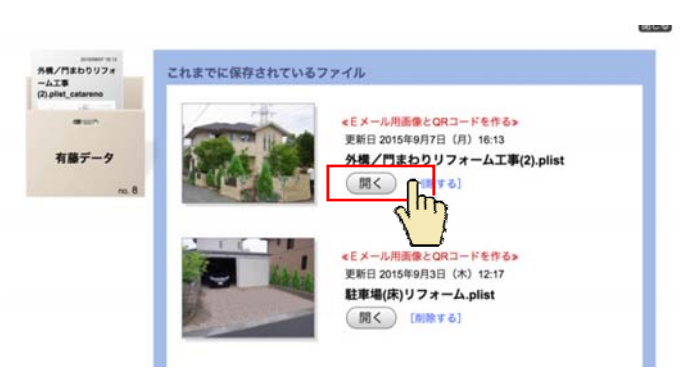

ナーバーから開く

履歴を

見る

e-Boardのデータを開く ※インターネット環境が必要です。 1:サーバーから開くをタップします。

2:ご依頼箱を選択します。

3:保存されたプランの「開く」をタップします。

サーバーの設定

## LIXIL版のコンテンツを使った写真シミュレーションのデータや見積書・提案書を作成する サーバーを設定します。

| w.615                                                                                                    | サーバーの設定                                                                                    |
|----------------------------------------------------------------------------------------------------|--------------------------------------------------------------------------------------------|
| 新しい 履歴を<br>ご提案 見る<br><sup>サーバーか6囲</sup> <sup>環境設定</sup>                                                             | 1:スタート画面の歯車(環境設定)をタップ<br>します。                                                              |
| BLUCKX     #2544       最新のデータに更新     2016年03月24日更新済       サーバー設定     カタリノ       デパイスID     自社情報の設定       環境設定     1 | 2:サーバー設定をタップします。                                                                           |
| 作業データをサーバーへ送る<br>341,280 円  デフォルトサーバー  カタリノ  選択しています  現在設定されているサーバー                                                 | 3:これから登録する場合は左下の「+」を<br>タップします。<br>すでに設定済のサーバーを編集する場合は、<br>変更したいサーバー名をタップします               |
|                                                                                                    | 3:名前   【X11 (自由に設定可)                                                                       |
| URL     LINILM     W#       URL     https://madohonpo-catareno.net/                                                 | サーバーのURL(アドレス)                                                                             |
| ユーザ名 sato<br>パスワード ••••••                                                                                           | ユーザー名、パスワードを入力します。                                                                         |
| ライセンスを返却する<br>キャンセル<br>設定                                                                                           | 4:設定をタップして接続完了です。                                                                          |
|                                                                                                    | ライセンスの返却                                                                                   |
|                                                                                                    | iPad1台につき1ライセンスです。<br>新しいiPadの購入等で別のiPadを使用す<br>る場合はライセンスを返却して下さい。<br>返却したiPadは関連するコンテンツが削 |

除されますのでご注意ください。

# シナリオについて

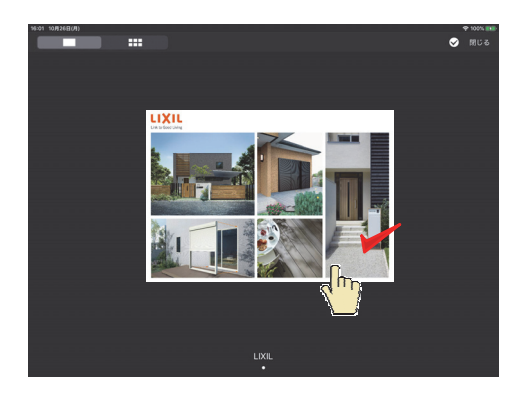

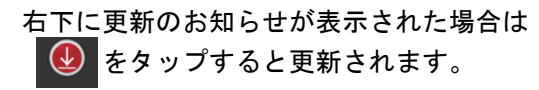

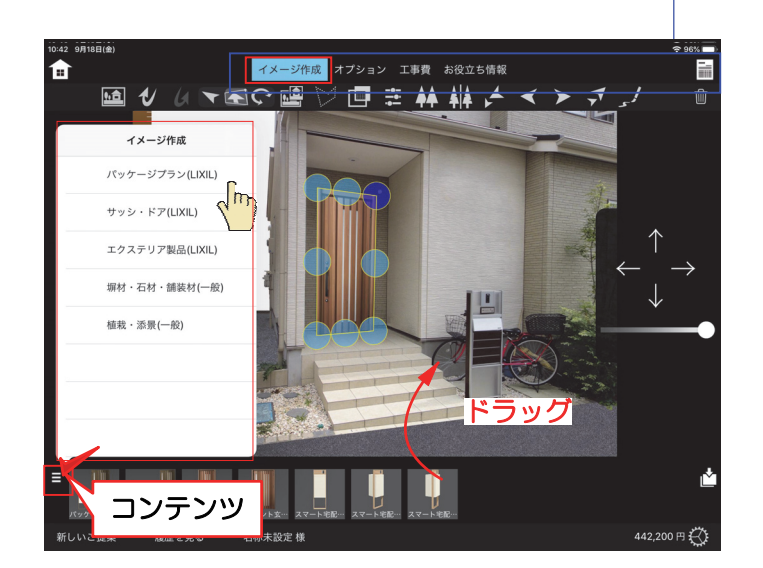

## カテゴリを選択して、画面下から商品をドラッグで配置します。・門まわり:門扉・フェンス・手すり等 カラーバリエーションも選ぶことができます。

| <sup>₽</sup> ₩ *<br>■ | イメージ                          | <sup>13:30</sup><br>作 <mark>友 オプション ス</mark> 案内 |             | ÷ 975 🖚       |
|-----------------------|-------------------------------|-------------------------------------------------|-------------|---------------|
| オプション                 | タイル リスト 全面面                   | 影材門扉                                            | プレスタ        |               |
| 形材門扉 ジオーナ             |                               |                                                 |             |               |
| 形材門扉 プレスタ             |                               |                                                 |             | <b>1</b>      |
| 鋳物門扉 ラフィーネ            | F V                           |                                                 | +           |               |
| 引戸門扉 アーキスライド          | 法論学者ご言葉大山最大な言葉をきます。           |                                                 | يتنتع حنتنا |               |
| 仲紹門罪 アーキシャット          | 2.115.07-0010-16星橋            | ******                                          | ******      | 空気振せままだ」 どうけん |
| 門袖 テグランNeo            | 10.100F3 0 D                  | 4,500円 € 0 ▷                                    | 5.100F 0 D  | 6.50073 4 0   |
| 形材フェンス ジオーナ           |                               |                                                 |             |               |
| 形材フェンス プレスタ           |                               |                                                 |             |               |
| 形材フェンス セレビュー          |                               |                                                 |             |               |
| 請物フェンス ラフィーネ          |                               |                                                 |             |               |
| ハイスクリーン コートライン2       | 吊元焼すさまガード:H12<br>6.600円 ◀ 0 ▷ |                                                 |             |               |
| 歩行者補助手すり アーキレール       |                               |                                                 |             |               |
| 必要な部れ                 | はなタッ.                         | プレて数量                                           | 帚を入力し       | /ます。          |
|                       | 5 - 2 - 2 -                   |                                                 |             |               |
|                       |                               |                                                 |             |               |
|                       |                               |                                                 |             |               |
| 新しいご提案 履歴を見る 名称未設法    | εŧk                           |                                                 |             | он 🔿          |
|                       |                               |                                                 |             | ~~~           |

LIXIL製品を使ったエクステリアリフォームの ご提案が出来ます。

「新しいご提案」から入り、LIXILを選びます。

### 画面上にメニューボタンがあります。

| 【1】<br>【2】 | イメージ作成<br>オプション |  |
|------------|-----------------|--|
| 【3】        | 工事費             |  |
| 【4】        | お役立ち情報          |  |
| 【5】        | 見積もり            |  |
|            |                 |  |

ご提案の流れ

【1】イメージ作成

現場の写真を撮影して、ご提案のイメージ画像を 作成することが出来ます。 登録されているコンテンツ

- ・パッケージプラン:ドア、窓リフォーム
- ・サッシ・ドア:玄関ドア・引き戸・窓・シャッター

エクステリアコンテンツ

- 玄関まわり:風除室等
- 車庫まわり:カーポート・サイクルポート・ゲート等
- ・庭まわり:ルームテラス・ウッドデッキ・オーニング等
- ・ベランダまわり:ベランダ面材・テラス屋根等
- ・塀材・石材・舗装材(一般)
- 植栽・添景(一般)

【2】オプション

オプション部材を選択して金額を見積に追加する ことが出来ます。

- ・玄関まわりオプション:風除室錠等
- ・門まわりオプション:門扉錠や、フェンス連結部材等
- ・車庫まわりオプション:雨樋やライト、異形対応等
- ・庭まわりオプション:内部日よけ、デッキステップ等

| ha*<br>▲           | イメージ作成       | 17957 188 38A               |                                        | 100          |
|--------------------|--------------|-----------------------------|----------------------------------------|--------------|
| IFR                | P/A 23.5 888 | паро                        | R丛工事件                                  |              |
| 【工事費は新売自由にて入力ください】 |              | Records and a second second |                                        | Long Long    |
| 門まわり病品工事業          |              |                             |                                        |              |
| 線線まわり供応工事業         |              |                             | 2000000                                |              |
| 直まわり商品工業費          |              |                             |                                        |              |
| ペランダまわり商品工業費       | BATH BUR     |                             |                                        |              |
| 812-9913           | an d o þ     | 4 • \$> re                  | d o 🏷 re                               | on < + Þ     |
| 118-8818           |              |                             |                                        |              |
| 外級・北京・波派工事         |              |                             |                                        |              |
| 石・ダイル工事            |              |                             |                                        | Inti NU MAUE |
| 770-1818           |              |                             |                                        |              |
| *** 必要たう           | Γ 主 書 を 々 ぃ  | ノプト て業                      | 対量を入け                                  | 11 = +       |
| 2279-128           | 「手貝ピノノ       |                             | んまっパル                                  |              |
| ***** ※注意          | 工事費は断        | 豆売店様(                       | こて入力く                                  | ださい。         |
| 朝政・直工事             | NO IMAGE     | NO IMAGE                    | NO IMAGE                               | NO IMAGE     |
|                    |              |                             |                                        |              |
|                    | 4 0 D P0     | RANIANTER:<br>on 4 o 5      | ####### <<< ########################## |              |
| NUMBER DESCRIPTION | 1173-11E     |                             |                                        | 121 E 10 E   |

LIXIL版カタリノお役立ちリンク集 AUBLENT/ クリックして内国もこを目的にない ■ LIXIL 商品情報 (+)カタリノ BOOK LIXILE9#25 スマート商品 ■ カタリノ サポート情報(マニュアル・問い合わせ) 8.8.UR 8480 22.9.2 Marinus iPadili 0 ARカメラ 細胞照行 -消費税込ま示 〇〇 印刷 サーバに送る ヘブレゼン 閉じる +項目追加 編集 1952 1947 1755 tt# 08-12 GM 193,900 P # \$ 3 4 8 6 8 % 5 ; 1 2 0 3 Q W E R T Y U 1 0 P 0 S D F G H A J к L Z X C V B N M < 0 ,7123

プレゼンボタンで提案内容をスマートフォンで送る ことができます。見積りやイメージ画像と一緒に使 った商品の詳細情報も見ていただけます。

### ※インターネット環境が必要です。

## BB CC CCD Y 200.000 W MSR.61-01 RIM-4-14 RIM-4-14 YL MEMORAL STP MM MEMORAL STP Intel Memoral Stp Intel Memoral Stp Intel Memoral Stp Intel Memoral Stp II WAAA (2) 100.00 (2) 100.00 001 17.00 011 P.07557 1041 詳しい説明は 10 見積書・提案書作成 参照 商品詳細ページへ

### 【3】工事費

取り付け費など、必要な工事費を見積に追加 することが出来ます。

- 【玄関まわり】工事
- ・【門まわり】工事
- 【車庫まわり】工事
- 【庭まわり】工事
- 【ベランダまわり】工事
- ・その他 仮設工事、植栽工事等

#### 【4】お役立ち情報

LIXILの商品情報やカタリノ操作マニュアルなど サポート情報などのリンク集になっております。

### 【5】見積画面

○○禄邸 Before & After C Before

イメージ作成で使用したコンテンツ・オプ ション・工事費に入れた項目の見積り一覧 が確認出来ます。

名称や備考、値引きなど編集が出来ます。

金額は初期設定されたサイズの金額が設定 されていますので、実際に取り付けるサイ ズを選択すると金額も反映されます。

見積書表紙、見積内訳書、イメージ作成画 像、使った商品のカタログ資料をPDFに出 カしてEメール送信が出来ます。

# カタリノ画面説明

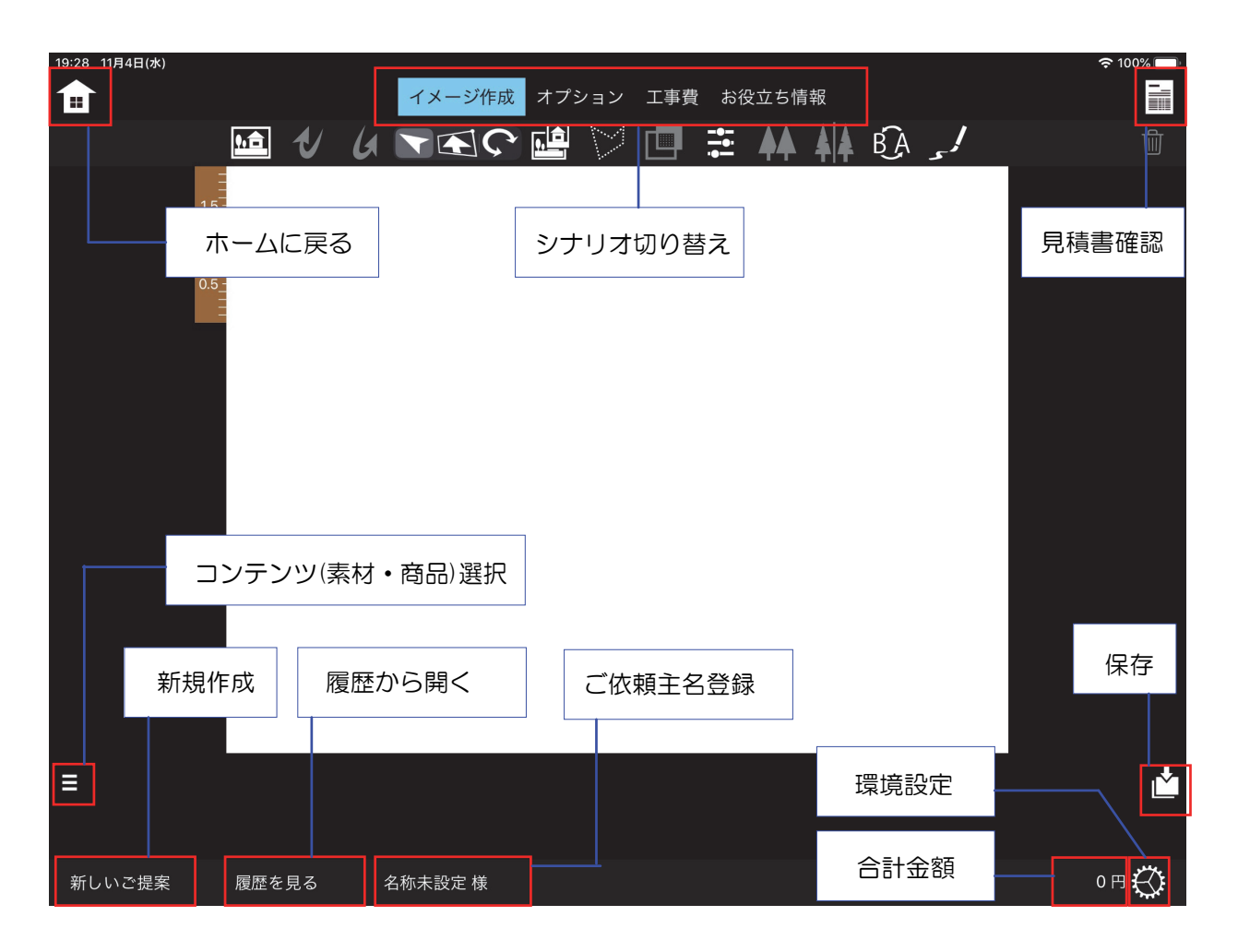

# 写真シミュレーション 各種ツール

| ようしていていていていていていていていています。<br>背景画像の読込 | <b>し</b><br>作業取り消し・ | やり直し                                  | 選択自由語      | 2<br>変形 回転 | 1.0<br>0.5<br>スケール |              |
|-------------------------------------|---------------------|---------------------------------------|------------|------------|--------------------|--------------|
|                                     |                     |                                       | -•-<br>-•• |            | <b>Å</b>           |              |
| 背景切り抜き                              | 多角形リージョン            | 背景合成                                  | カラー調整      | 反転         | 複製                 |              |
| 最後へ                                 | 1つ後ろへ 1つ前/          | ↓ ↓ ↓ ↓ ↓ ↓ ↓ ↓ ↓ ↓ ↓ ↓ ↓ ↓ ↓ ↓ ↓ ↓ ↓ | 手描きスケッ     | BA         |                    | <b>     </b> |

新規でプランを作成する際に、まず背景になる画像を読み込みます。

背景画像は、iPadの写真に保存された画像や、iPadのカメラで撮影した画像が取り込めます。

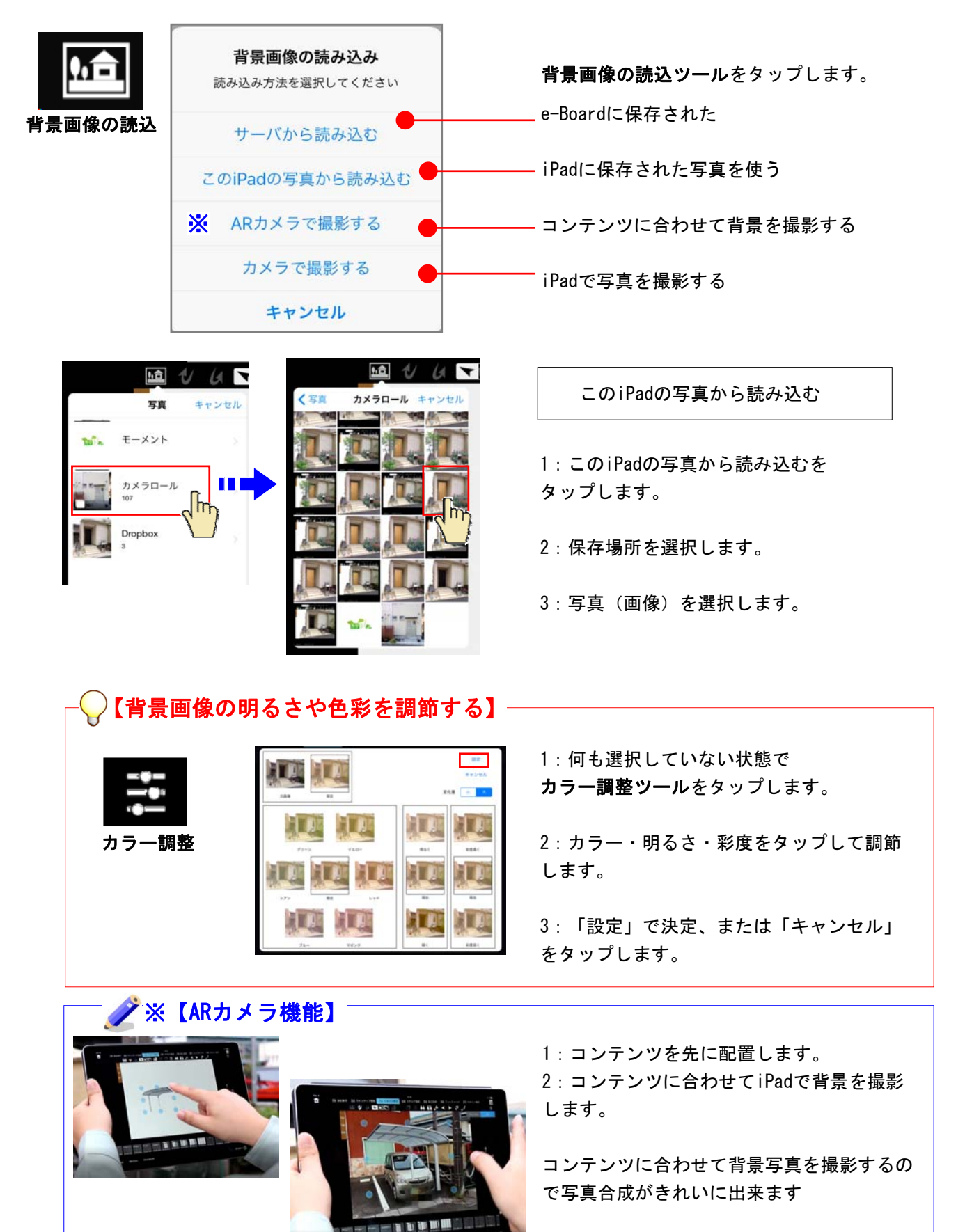

# 3 テクスチャ(外壁)の合成

外壁の範囲を指定してテクスチャを合成し、サッシ部分を切り抜きます。

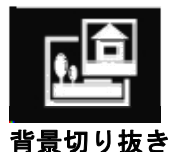

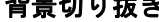

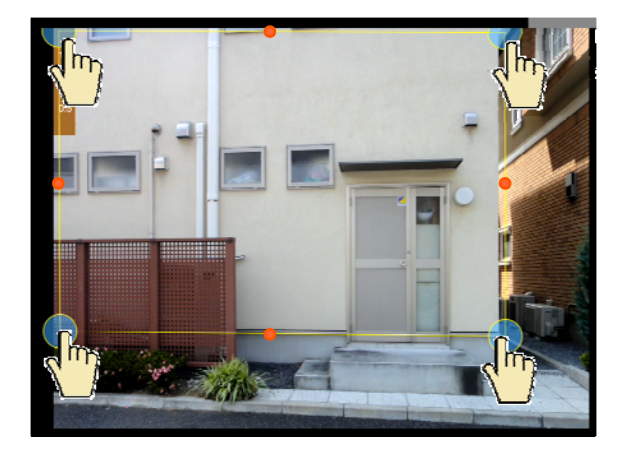

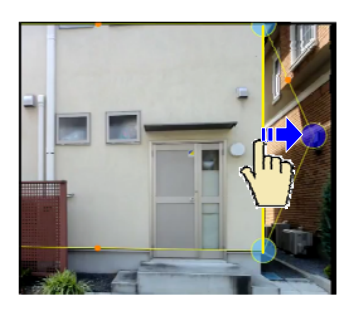

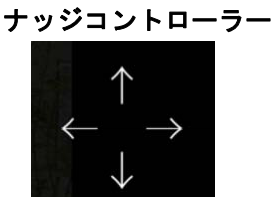

削除ボタン

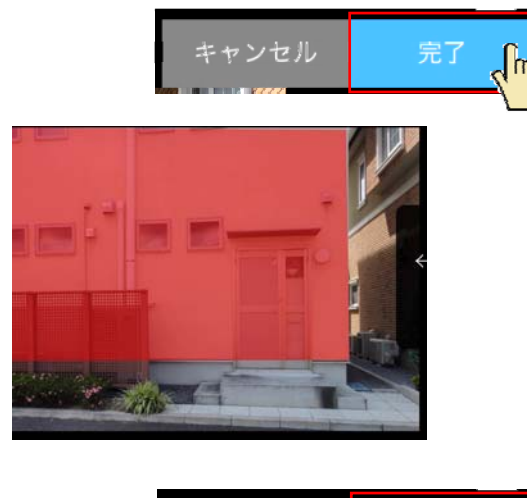

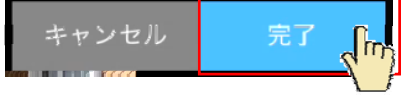

テクスチャ(外壁)合成

す。

1:背景切り抜きツールをタップします。

2: テクスチャ(外壁)を貼る範囲をタップし ていきます。

3: 頂点を動かして細かい位置を調整をしま

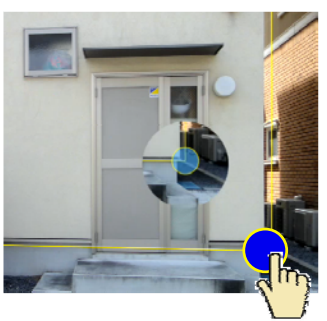

※中点●をタップして頂点を追加、変形でき ます。

※細かい調整はナッジコントローラーを使い ます。 調整する頂点を選択します。 矢印をタップして位置を微調整しましょう。

また、選択した頂点を削除することができま す。

4:「完了」をタップします。

範囲が赤く表示されます。

5:再度「完了」をタップします。

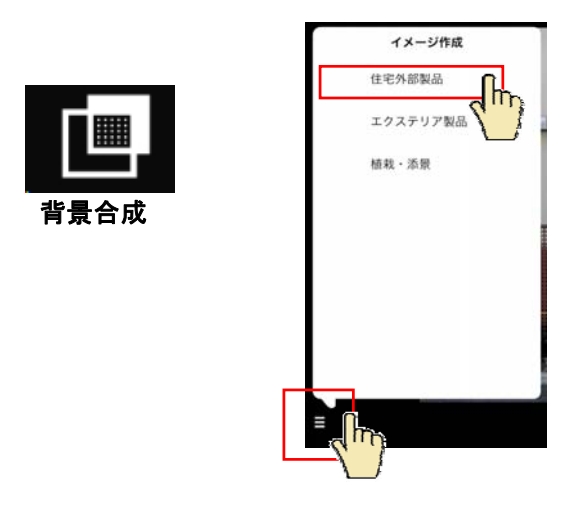

6:切り取った範囲を選択した状態で、 背景合成ツールをタップします。

7:画面左下のボタンをタップして外壁素材の テクスチャを選択します。

8:画面下からテクスチャを選んで選択範囲の 中にドラックします。

9:カラーバリエーションがある場合はカラー を選択します。

10: 選択範囲のおおよその幅と高さのサイズを 設定します。

11:写真の角度に合わせて頂点を動かし、目 地の方向を調節します。※斜めからの写真は 調整が必要です。

12:テクスチャの透明度を調整します。

背景(既存建物)に合わせて「通常・乗算」 が自動で設定されます。

13:完了をタップします。

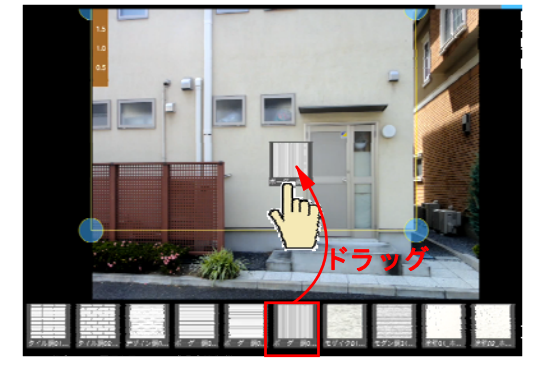

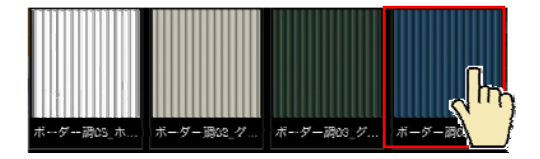

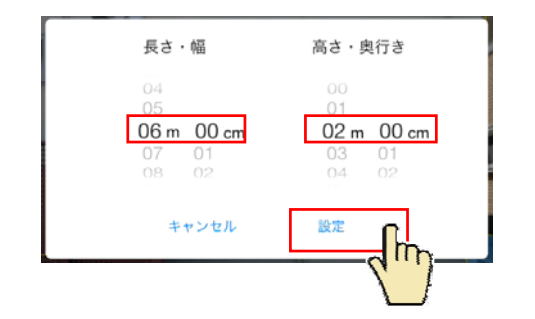

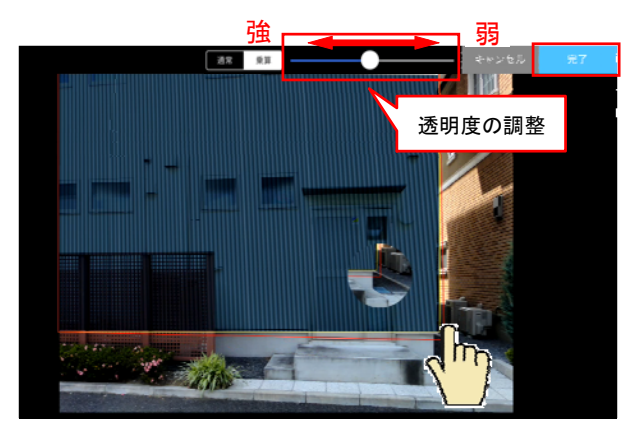

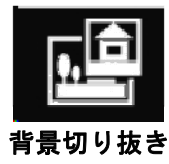

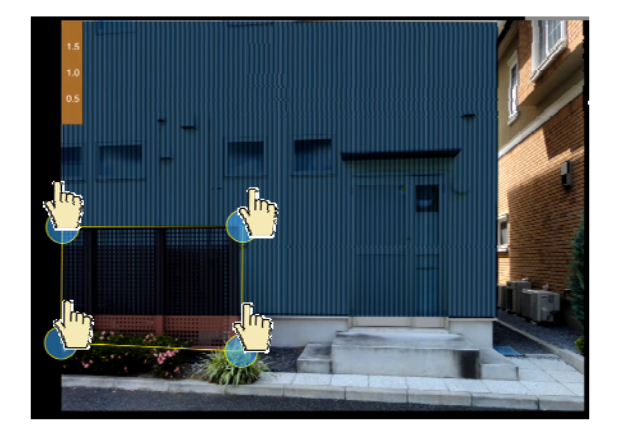

外壁材の切り抜き

1:**背景切抜きツール**をタップします。 サッシやドアと重なった部分を切り抜きます。

※窓やドアが見えにくい場合はテクスチャの 透明度を調整できます。前ページ参照

2:既存フェンスなど外壁の必要ない部分をタ ップして囲います。

※狭い範囲はズームして作業しましょう。

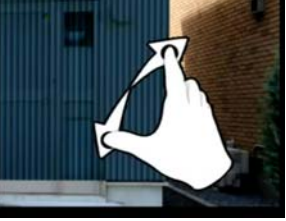

(二本の指をつまんだ状態から開く)

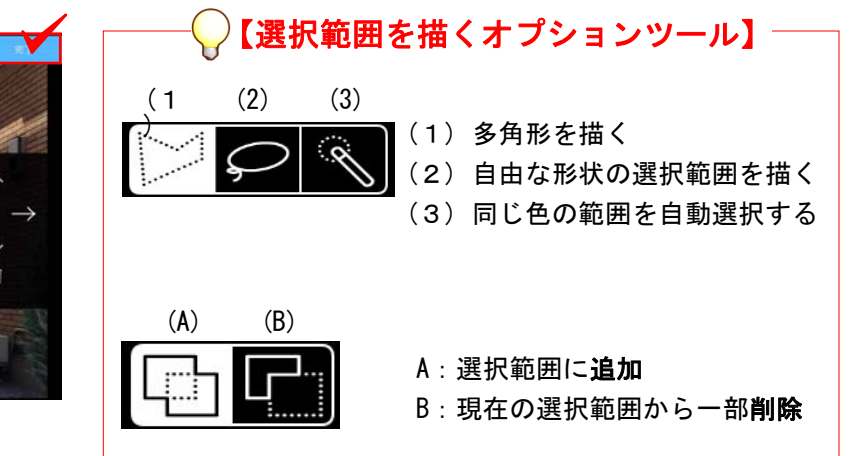

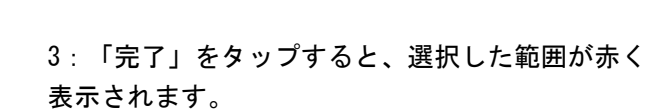

選択範囲の追加・削除がある場合はエリアを描き 加えます。

4:再度「完了」をタップして完了します。

フェンスや窓が外壁の前に貼られ、切り欠かれ たようになります。

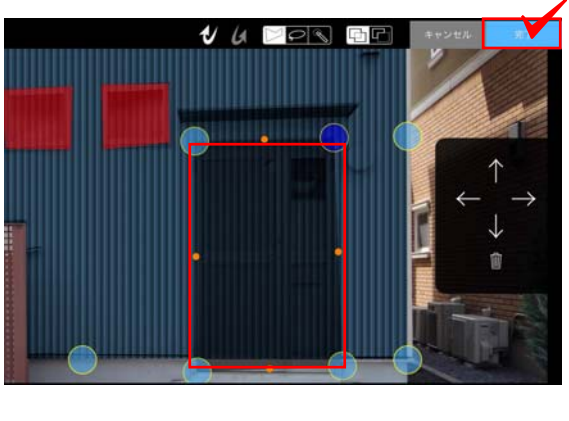

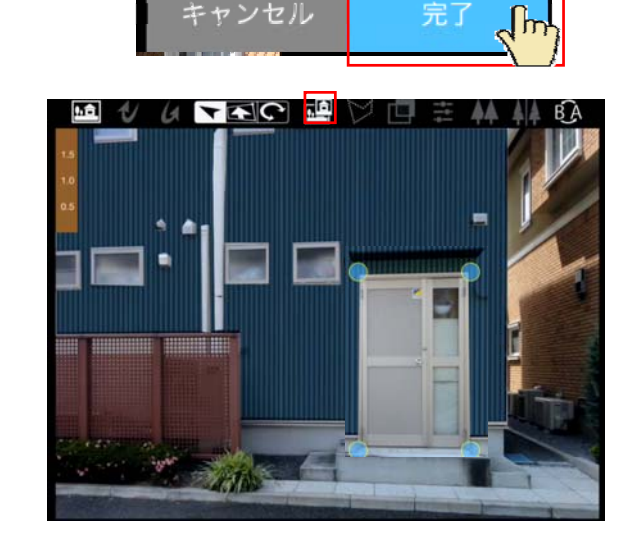

# 4 植栽・製品コンテンツの配置方法

植栽やエクステリア商品の配置とサイズ調整や複製などの方法です。

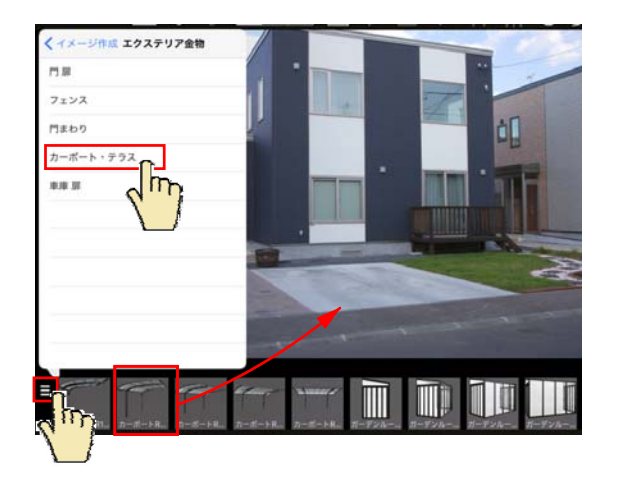

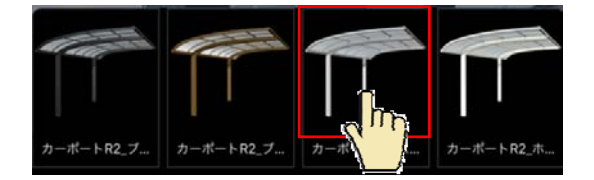

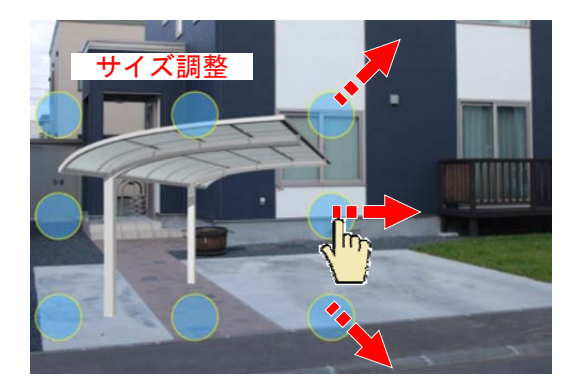

コンテンツの配置

1:画面左下のボタンをタップして配置するコ ンテンツを選択します。

2:ドラッグで配置します。

※カーポート等は背景写真に合わせて角度 を選びます。

3:カラーバリエーションがある場合はカラー を選択します。

サイズ調整

コンテンツを選択すると表示される 8つの頂点をドラックしてサイズを 調整することができます。

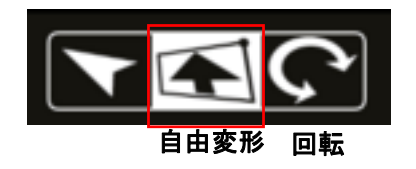

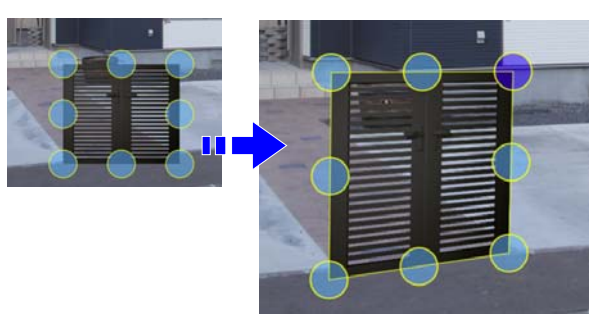

### 自由変形・回転

門扉など、背景写真に合わせて図形を 変形・回転ができます。

- 1:自由変形ツールをタップします。
- 2: 図形の頂点を動かして形状を調整します。

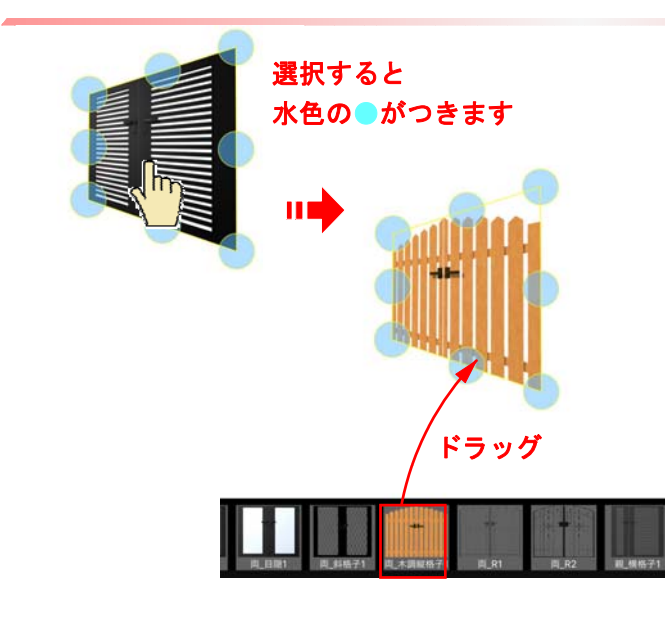

コンテンツを入れ替える

1:コンテンツをタップで選択します。

2:コンテンツを選び直し、選択した図形に ドラッグします。

3:コンテンツが入れ替わります。

左右反転する

2: **反転ツール**をタップします。

1:図形を選択します。

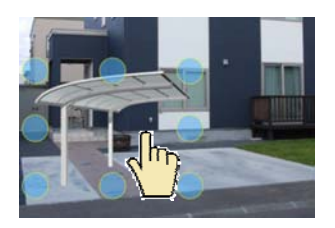

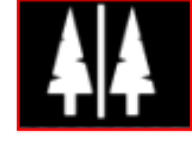

反転

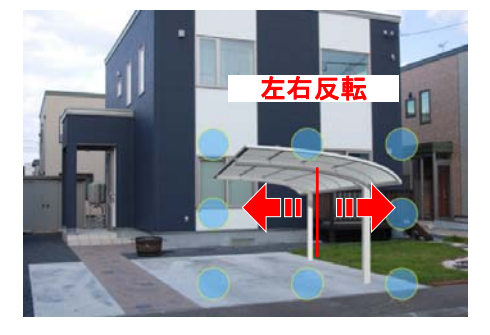

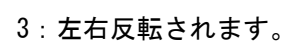

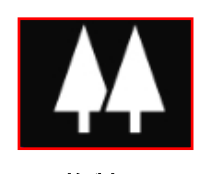

複製

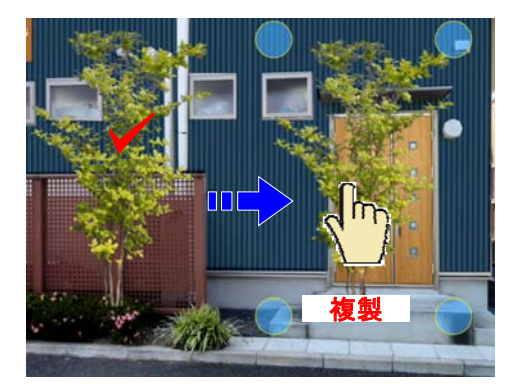

### 複製する

1:複製したい図形を選択します。

2: 複製ツールをタップします。

3:複製した図形をドラックで配置します。

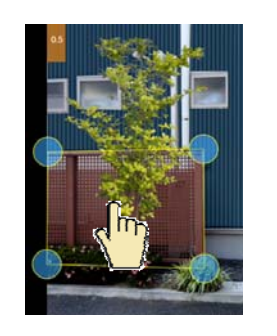

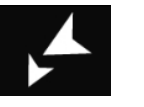

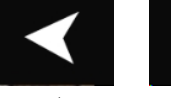

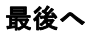

1つ後ろへ 1つ前へ

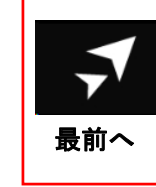

背景切り抜きした 既存フェンス 1:表示順を入れ替えたい図形を選択します。

2:前後移動ツール(最前へ)をタップします。

前後関係を移動する

3:既存フェンスの画像が一番前になり、 植栽が後ろに配置されました。

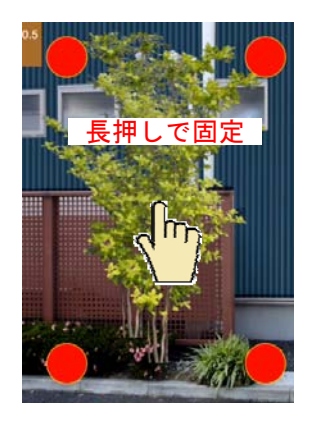

固定

図形を長押しすると頂点が赤くなり、ロック されます。 移動・サイズ変更・削除等の操作ができなく なります。

※長押しでロック解除できます。

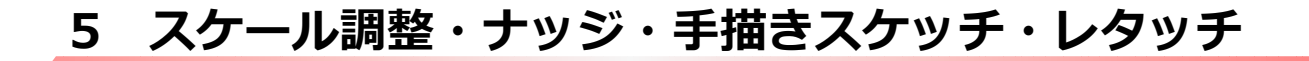

スケール調整などの機能説明です。

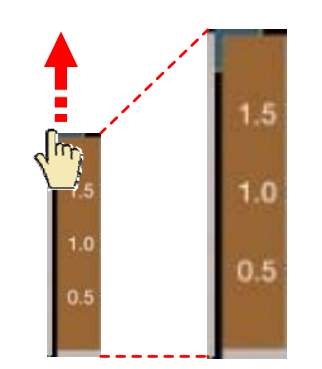

ドラッグで長さ・幅が調節できます

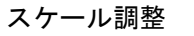

初期設定で2mに設定されています。

あらかじめ、背景画像の2mの位置に合わせて 、スケールを上下に伸縮して調整し、配置す る部材のサイズ調整の目安にすることができ ます。

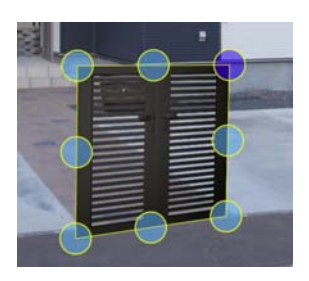

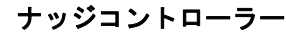

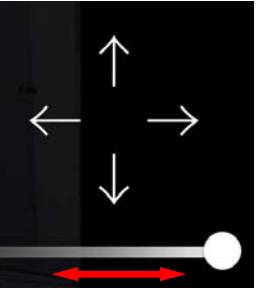

強 透明度 弱

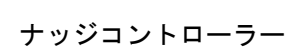

図形全体、または頂点を選択して 矢印をタップすると、タップした分だけ 少しずつ動かすことが出来ます。 細かい作業に便利です。

また、下のレバーで図形の透明度を調整でき ます。

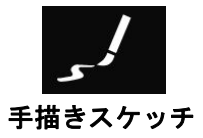

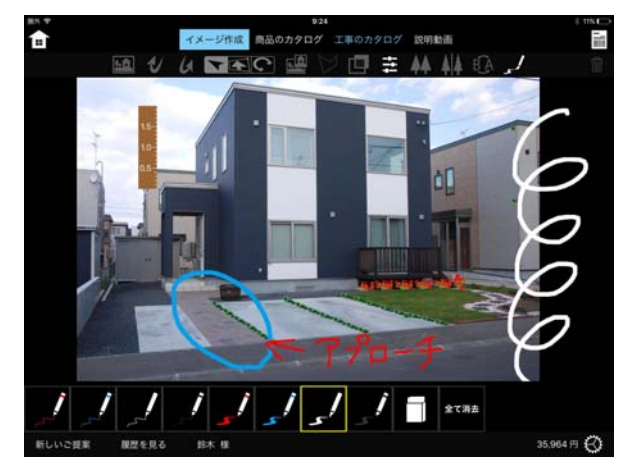

手描きスケッチ

**手描きスケッチツール**をタップします。 画面に手描きで自由に描き込みが出来ます。 ご提案書に印刷されます。

6 床材の合成方法

アプローチのタイルなど床材を張り替えます。

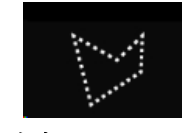

多角形リージョン

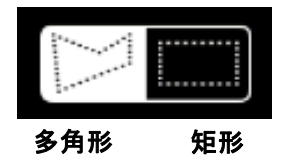

床材の合成方法

1:**多角形リージョンツール**をクリックします。

描きたい形状に合わせてツールを選択できます。

2:床材を合成する範囲をタップで囲んでい きます。

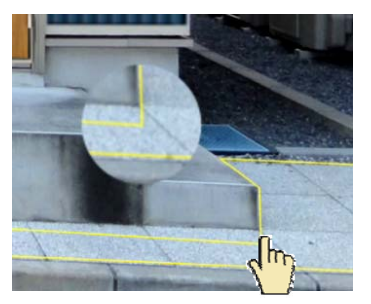

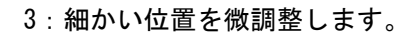

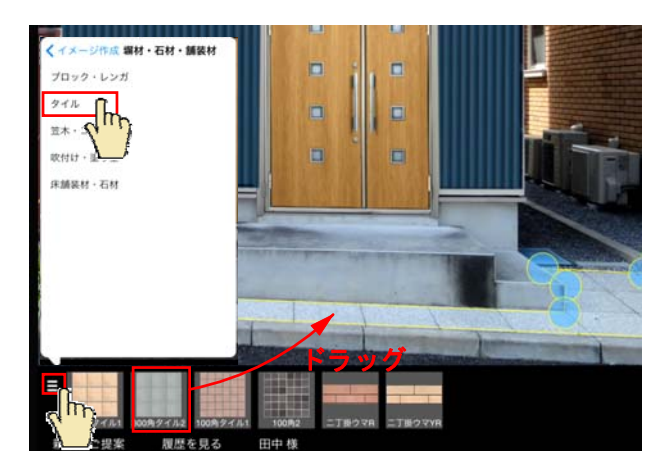

4:画面左下のボタンをタップして配置する テクスチャを選択します。

5:床材を選んでドロップします。

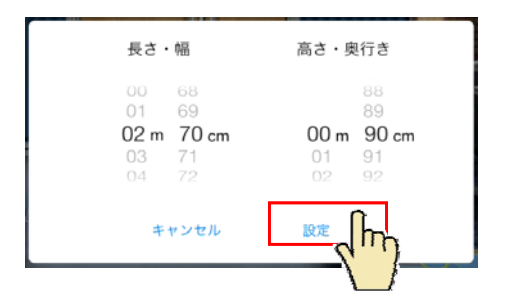

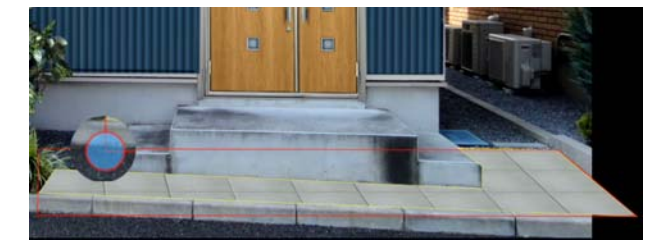

6:選択範囲のおおよその幅と奥行のサイズを 設定します。

7:目地のある床材は、目地の方向を頂点を 動かして角度を調整します。

8:完了をタップします。

カラー変更

1: 色を変更したい図形を選択しておきます。

2:**カラー調整ツール**をタップします。

3:現在の色に好みの色を足したり、明るさ・ 彩度を調整できます。

4:設定をタップして決定します。

### ビフォーアフター

ビフォーアフターツールをタップすると、 作業前と完成イメージを切り替えて表示す ることができます。

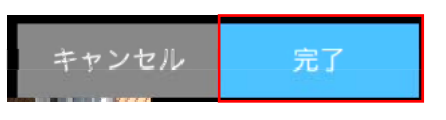

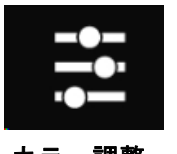

カラー調整

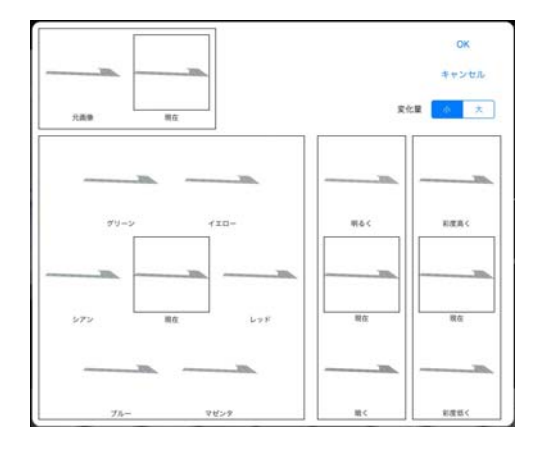

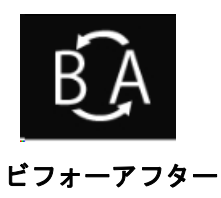

フェンスや植栽などを、数を指定して配置する方法です。写真に合わせて角度の調整ができます。

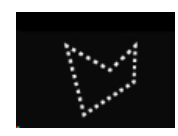

多角形リージョン

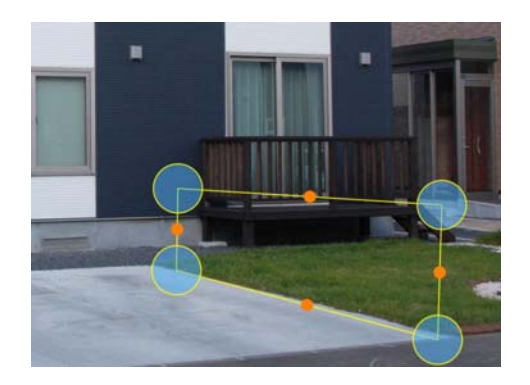

1:**多角形リージョンツール**をタップします。

2: フェンスを配置したい範囲を描いていきま す。

3:配置するアイテムを選び、ドラックで配置しま す。

4:長さ、高さの設定でそれぞれ「個数」をタップ して並べる個数を設定します。

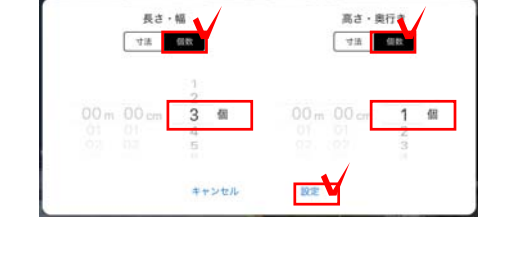

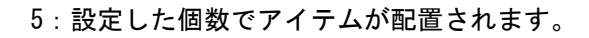

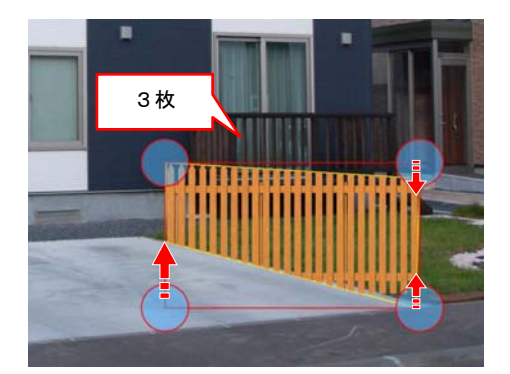

6:範囲の形状に合わせてドラックし、向きを 整えます。

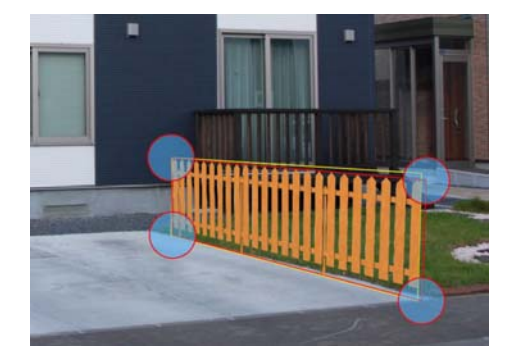

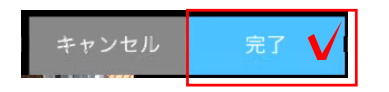

別のアイテムに変更したい場合はドラックで 入替えができます。

7:完了をタップします。

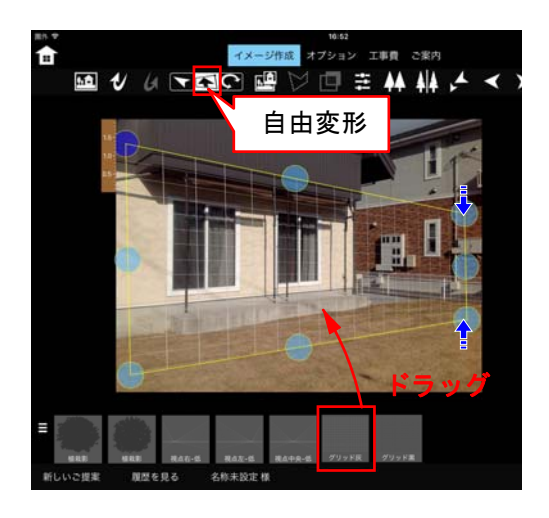

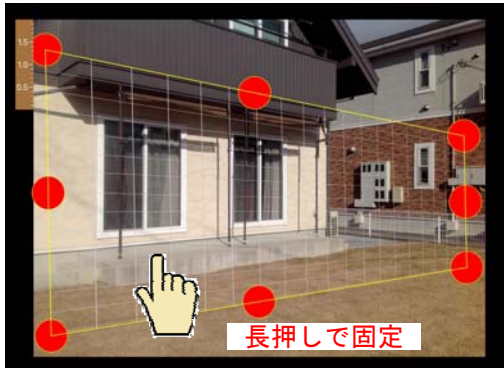

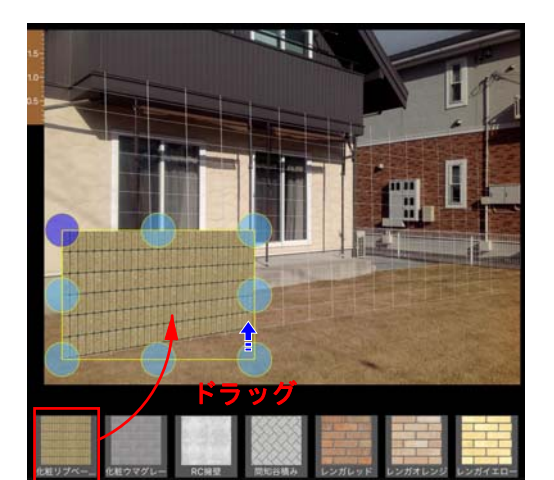

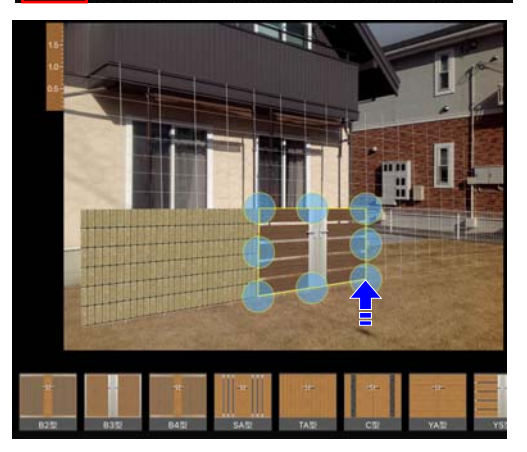

グリッドコンテンツの使い方

背景写真の角度に合わせて壁を上手く描きたいとき グリッドコンテンツを利用出来ます。

1:グリッドコンテンツをドラッグします。

2:自由変形をタップして、背景に合わせて 角度を変形します。

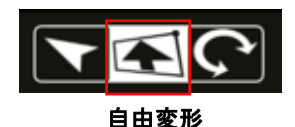

3:長押しで固定(ロック)します。 作業がしやすくなります。

例:グリッドに合わせて塀描く方法

グリッド線に合わせて多角形を描きます。

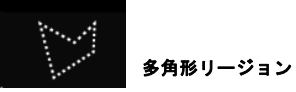

多角形リージョンで描いた多角形の中に塀材 などをドラッグして、形を変形します。

### 例:グリッドに合わせて門扉を配置する方法

グリッド線に合わせて門扉などの製品をドラッグします。

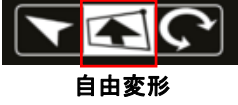

崳

自由変形をタップして、グリッドに合わせて 変形します。

5:補助線ガイドをタップして削除します。

※長押しでロック解除できます。

8 テクスチャを変更する方法

テクスチャを貼った図形のテクスチャを入替えすることができます。形状の変更はできません。

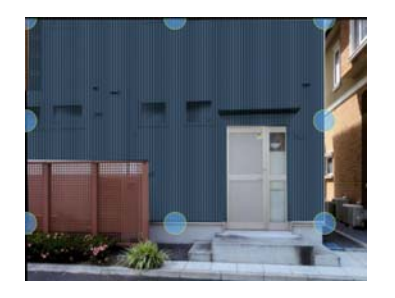

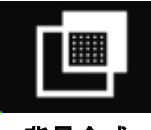

背景合成

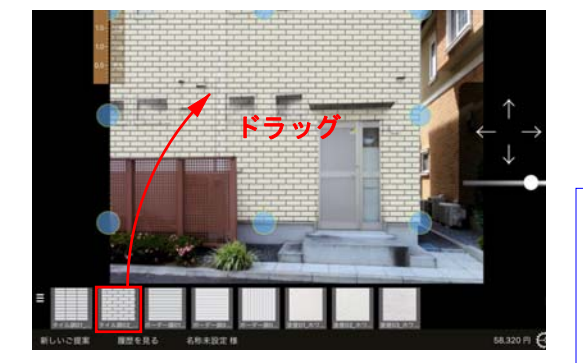

背景合成した図形 背景切り抜きツール 正子 で切り抜きしてから 背景合成ツール を使って貼り付けた外壁など

1:背景合成した画像をタップで選択します。

2:背景合成ツールをタップします。

3: テクスチャをドラックします。

4:サイズやカラーを設定し、角度の調整を します。

5:完了をタップします。

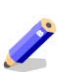

背景の色味に合わせて**自動で**調節される機能 はテクスチャ入替の時はありません。

多角形リージョンの図形

通常 乗算

**多角形リージョンツール**使って作成した 床や塀、フェンスなどの図形

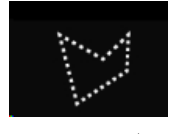

多角形リージョン

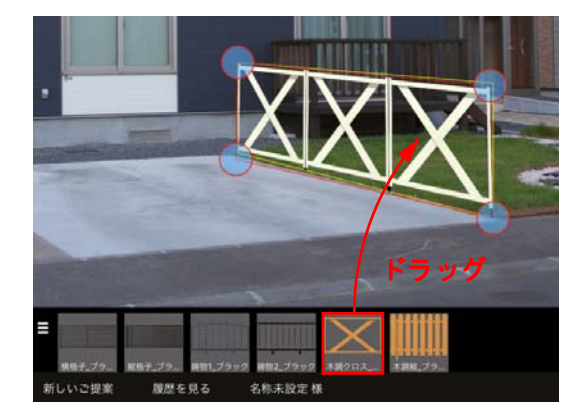

1:図形をタップで選択します。

2: **多角形リージョンツール**をタップします。

3: テクスチャをドラックします。

4: 個数(サイズ)やカラーを設定し、角度の 調整をします。

5:完了をタップします。

※素材(テクスチャ)の変更はできますが、図 形の形状は変えられません。 写真シミュレーションで配置した商品以外で見積もりに必要なオプションや工事費の項目を追加します。

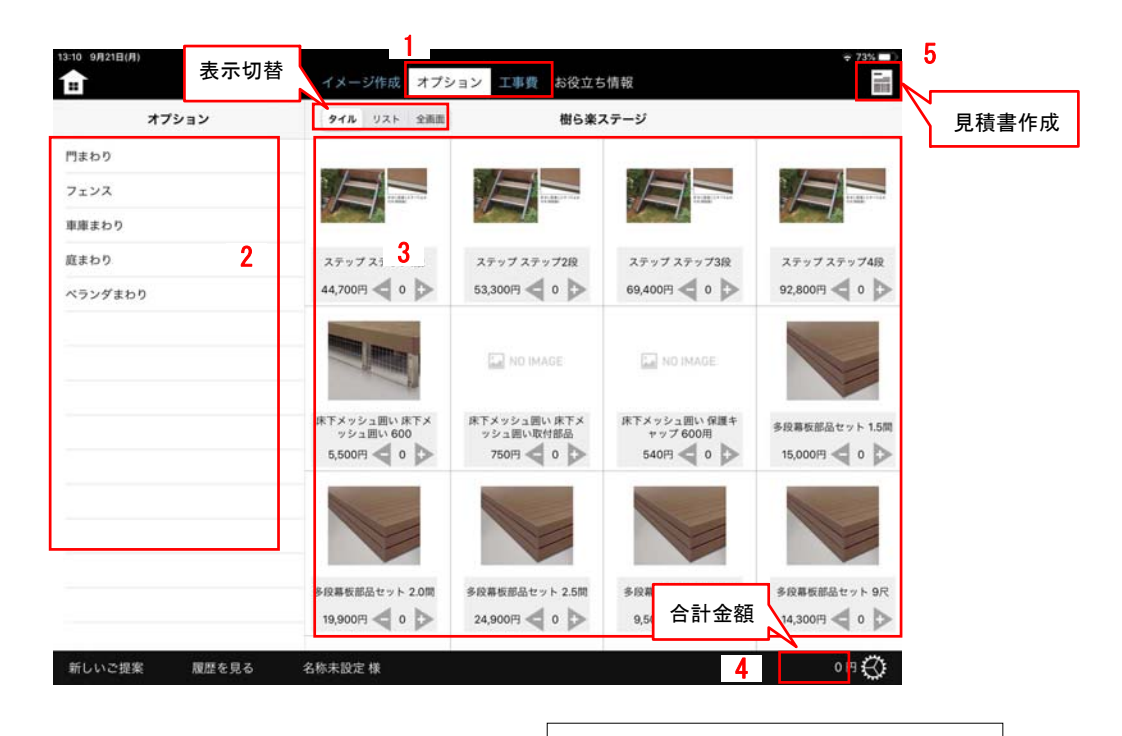

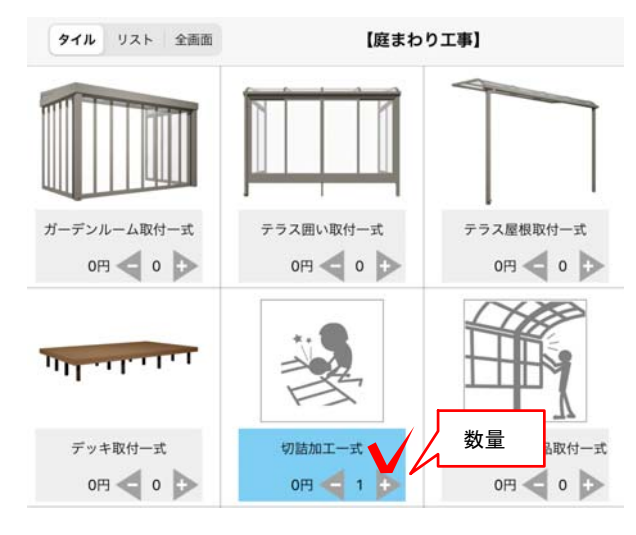

タイル表示↑

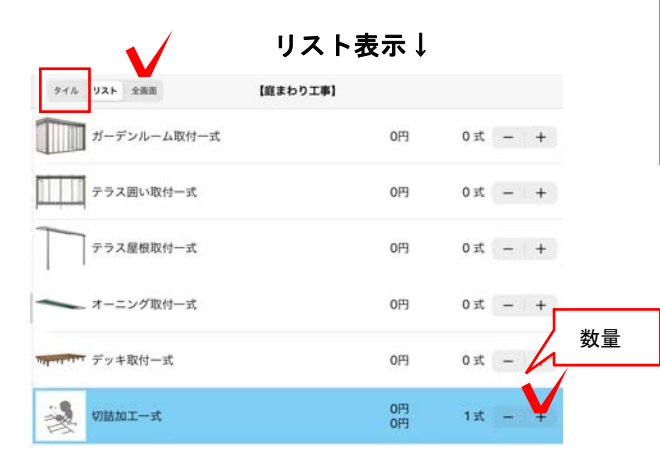

オプション・エ事費

- 1:「オプション」または「工事費」をタップ して切り替えます。
- 2:画面左から種類を選択します。
- 3:必要な項目を選択し、数量を入力します。
- 4:画面右下の合計金額を確認します。

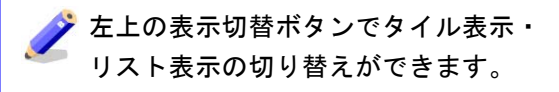

5:見積書で確認します。

## 10 見積書・提案書作成

写真シミュレーションとカタログで作成した内容を見積書・提案書にして出力します。

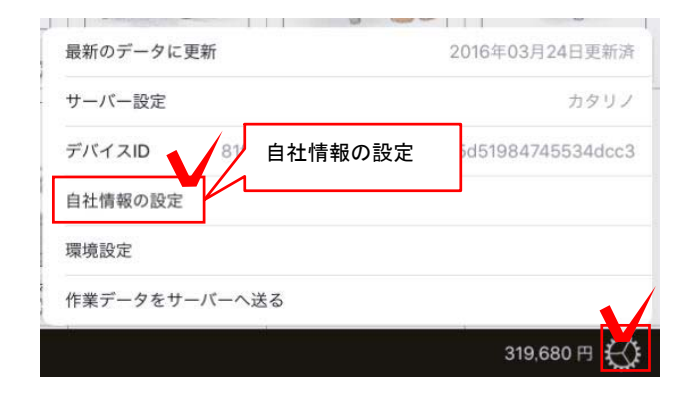

見積書作成

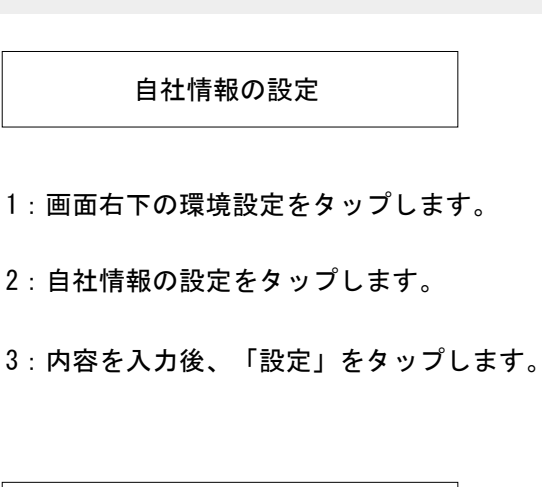

見積書作成

1:画面右上の見積書作成ボタンをタップします。

2:写真シミュレーションで配置したアイテム や材料、カタログで追加した項目がシナリオ別 に表示されます。

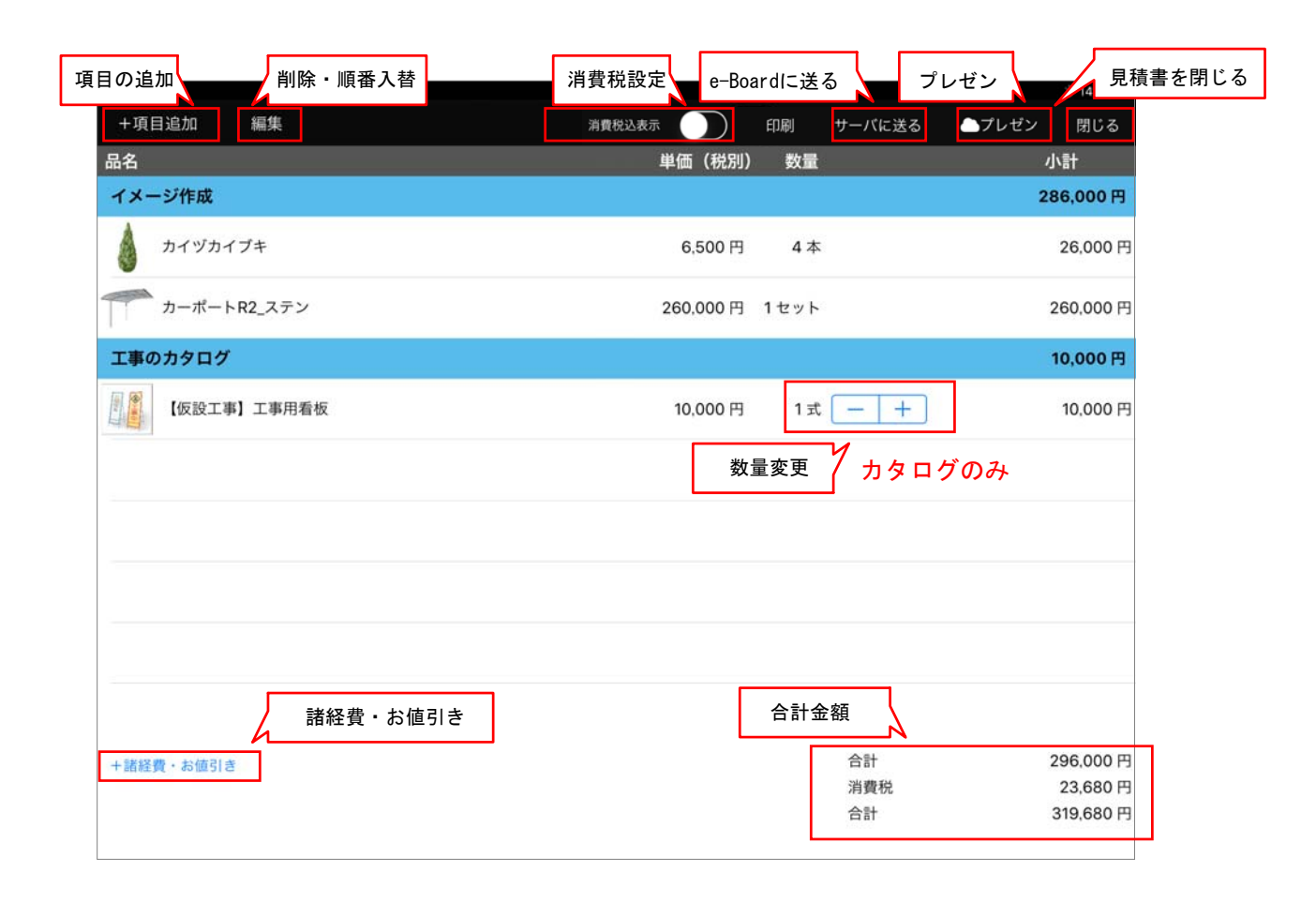

| 品名  | 花壇    |   |    |    |    |     |
|-----|-------|---|----|----|----|-----|
| 単価  | 10000 |   | 円  | 税刑 | 超达 | 非課題 |
| 数量  | 1     | 式 | 変更 |    |    |     |
| 値引き |       |   | 円  | %  |    |     |
| 備老  | 1     |   |    |    |    |     |

### 手動で項目を追加する

写真シミュレーションに配置していないものや、 カタログ台帳にないものを見積書に追加します。

1:「+項目追加」をタップします。

2:品名、税設定、数量、備考等を入力し、 追加先を設定します。

4:「追加」をタップします。

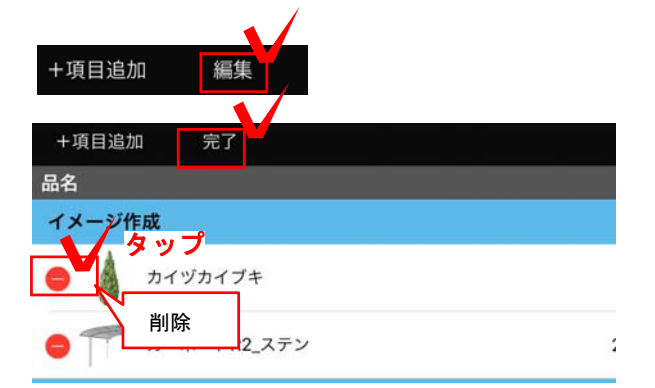

| 削除 |  |
|----|--|
|    |  |

項目の削除、順番の入替をします。

1:「編集」をタップします。

2:削除する場合は 😑 をタップします。

| イメージ作成  |         |    |             | 6. 97     |
|---------|---------|----|-------------|-----------|
| カイヅカイブキ | 6,500 円 | 1* | <b>4</b> -0 | 6.500円 開設 |
|         |         |    | フリック        | ל         |

項目を右から左にフリックし、 「削除」をタップして削除することもできます。

| 単価(税別) 数量     | 小計             |
|---------------|----------------|
|               | 順番入替 286,000 円 |
| 6,500 円 4 本   | 26,000 円       |
| 260,000円 1セット | 260,000 円      |

| 順番入替 |  |
|------|--|
|      |  |

 1:順番の入替は ● を押しながら移動したい 場所に上下にドラックします。
 ※入替は同一セクション内で行えます。

2:「完了」をタップします。

|     |       | お値引き |  |
|-----|-------|------|--|
| Ħ   | %     |      |  |
| 諸経費 | 10000 | © 19 |  |
| +•  | ャンセル  | 追加   |  |
| 諸経費 |       | お値引き |  |
|     |       |      |  |
| 円 % | 端数切り  | 端数切り |  |

| 諸経費・お値引き                                                    |
|-------------------------------------------------------------|
| 諸経費・お値引きの項目を追加します。                                          |
| 1 : 画面左下の「+諸経費・お値引き」をタッ<br>プします。                            |
| 2:諸経費・またはお値引きを選択します。                                        |
| 3:円・%を設定し、金額を入力します。                                         |
| ※お値引きは端数切りの設定をすると、<br>金額を設定せず、見積り合計額を切りのよい<br>金額にすることができます。 |

4:「追加」をタップします。

### 編集画面

| 単価              | 199900       |         | 円     | 現出    | 税込  | 非課税      |
|-----------------|--------------|---------|-------|-------|-----|----------|
| 数量              | 1            | 式       | 変更    |       |     |          |
| 値引き             |              |         | H     | %     |     |          |
| 備考              | マテリアル        | レカラー・両開 | き・柱仕様 | ・シリンダ | RD錠 | 耐風圧      |
|                 |              |         |       |       |     |          |
| 0               | 8-12         |         |       |       | 193 | .900 E   |
|                 | 9-12         |         |       | 価格    | 199 | 9,900 円  |
| 仕様 0            |              |         |       |       | 000 | ,000 F   |
| <b>仕様 0</b>     | 7-14         |         |       |       |     |          |
| 仕様 0            | 7-14<br>8-14 |         |       |       | 205 |          |
| 仕様 0:<br>0<br>0 | 7-14<br>8-14 |         |       | キャンセノ | 205 | OK<br>OK |

内容・金額を変更する

1:品名をタップします。

2:編集画面が表示されます。

3:内容を直接入力して変更が出来ます。

サイズ(仕様)バリエーションが登録されている 商品はサイズを設定すると価格が連動します。

4:「OK」で終了します。

| 12:15 9月21日(月)<br>十項目追加 | 編集             | 1ーザー価格設定     | 定 消費税込   | 表示  |
|-------------------------|----------------|--------------|----------|-----|
|                         |                |              | -ザー価格設   | 定   |
|                         | <u>ド追加</u> コード | ユーザー価格<br>追加 | g定<br>変更 |     |
| <u>а</u> –              | 解              | 除            | <b>+</b> | ンセル |

ユーザー価格を設定する方法

見積り画面の「ユーザー設定」をタップします。

価格を追加する場合は 「コード追加」をタップして コード(英数字6文字)を入力します。

複数取り込んだ価格を変更・削除する場合は コードを選択をして「変更」をタップします。

ユーザー価格を解除する場合は 「解除」をタップします。

|    | 2-1            | ドの追加           |      |   |
|----|----------------|----------------|------|---|
| 2- | ·ザー価格サーハ<br>てく | (ーへのコート<br>ださい | を入力し | - |
| Þ  | -14            |                |      | - |
| +  | ャンセル           | 0              | ж    |   |

ユーザー価格設定のコードは、管理者にご確認ください。

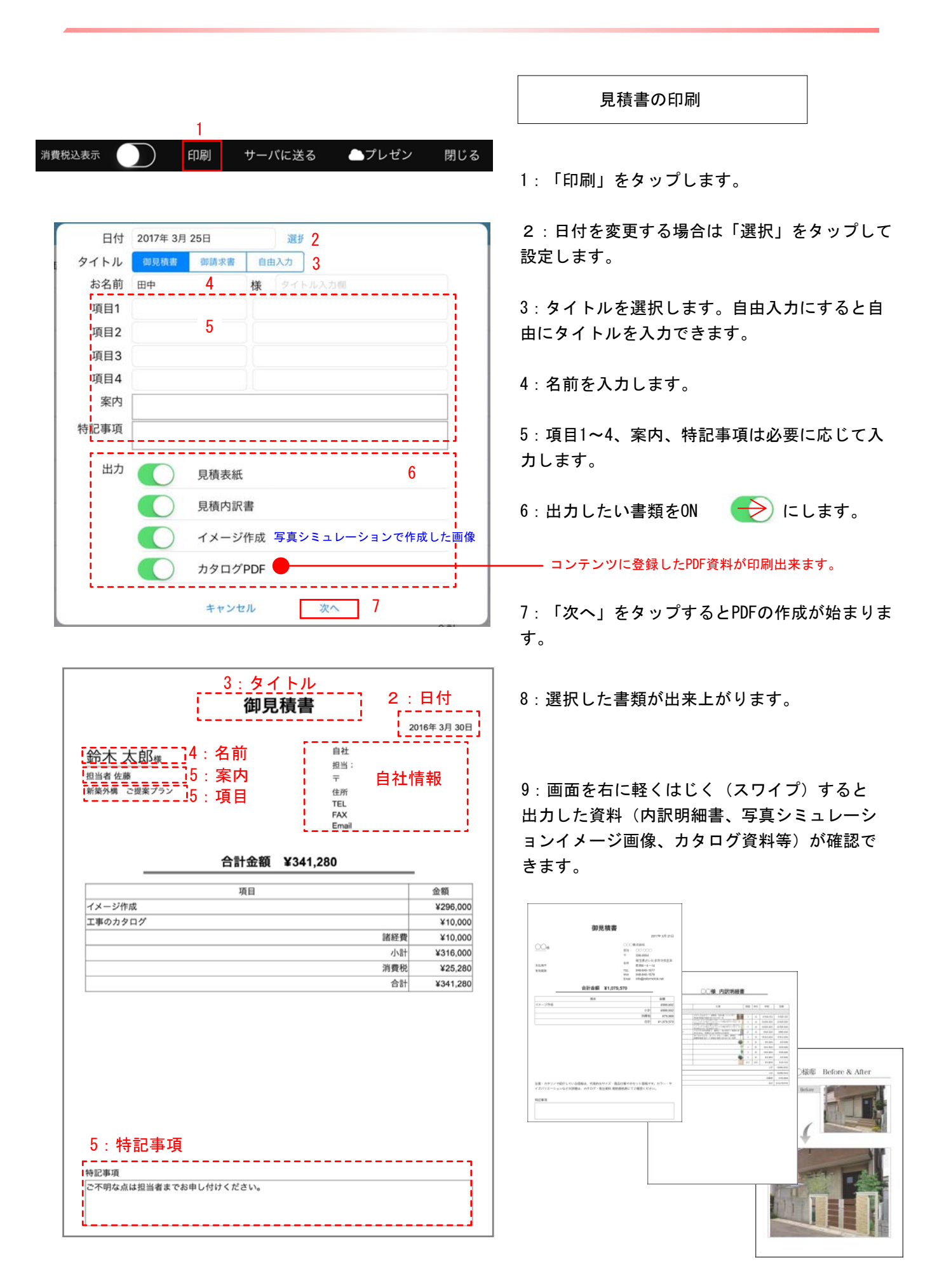

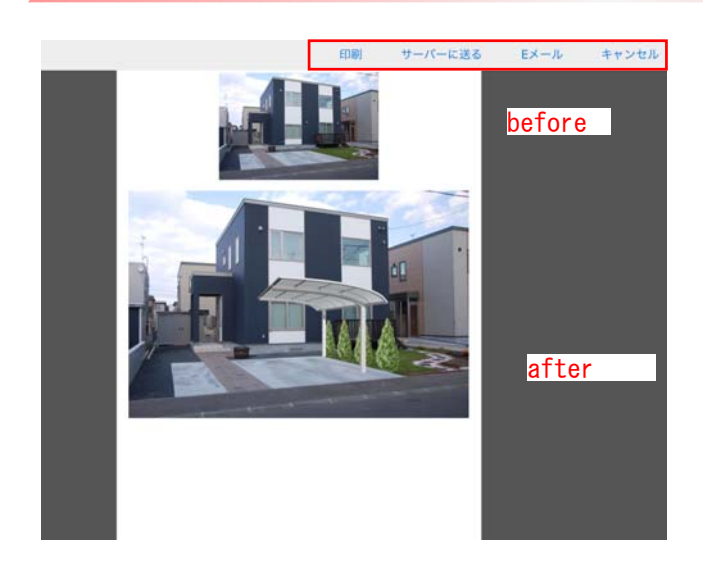

10:画面上のメニューから 印刷・サーバーに送る・Eメールができます。

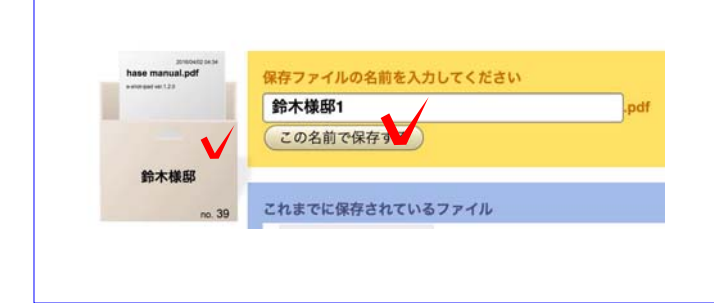

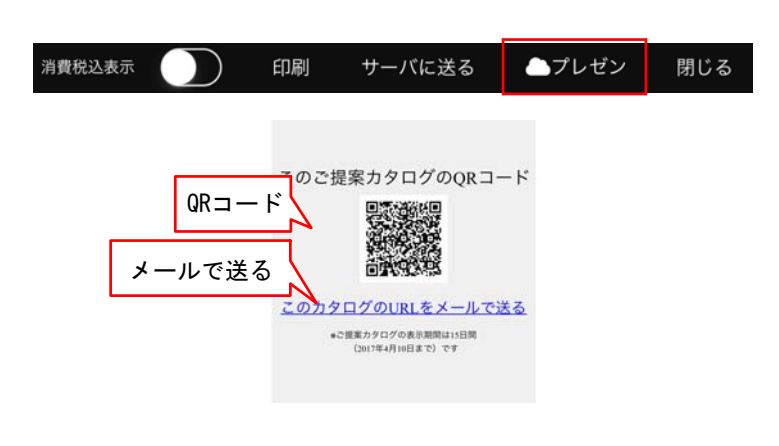

ダ【サーバーに送る】を選択すると クラウドサーバーe-BoardにPDFを保存して 管理・共有ができます。

保存する依頼箱を選択し(または作成)、 名前を付けて保存します。

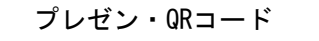

※インターネット環境が必要です。

スマートフォンにご提案内容を送ることが出 来ます。 プレゼンボタンを選択するとQRコードが表示 されます。

QRコードを読み取るか、メールで送信すると ご提案イメージ画像、見積金額をスマートフォ ンで見せることが出来ます。

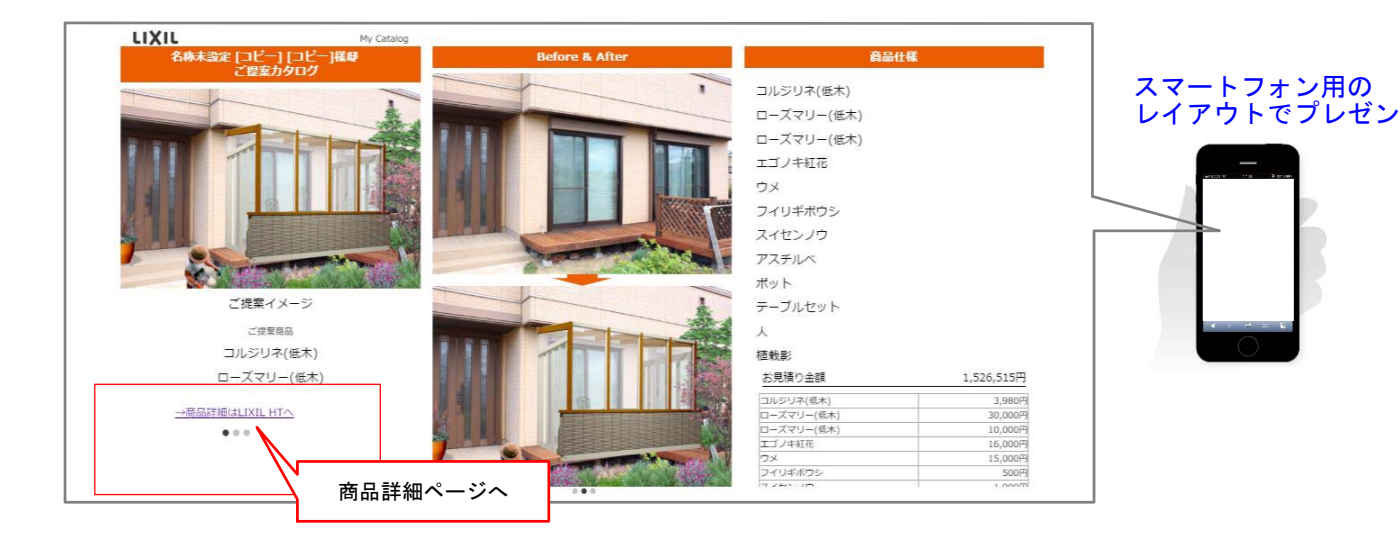